1. Go to <u>CEBroker.com</u> and choose Sign in.

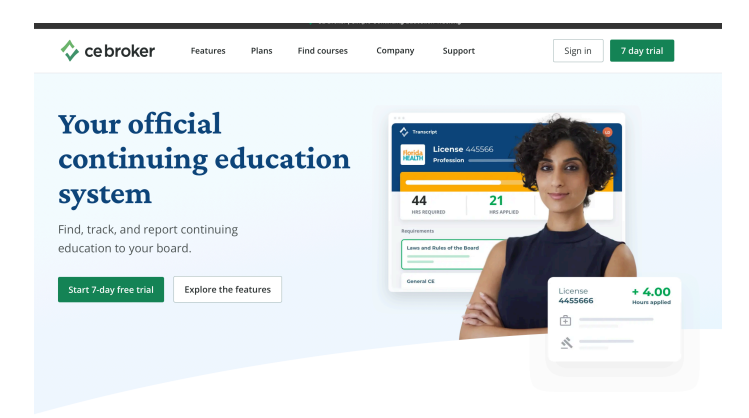

## 2. Log in

| 🔷 ce bro                  | ker        |
|---------------------------|------------|
|                           |            |
| Welcome                   | back!      |
| Username or email         |            |
| Attorney                  | <b>†</b> ~ |
| Password                  |            |
|                           |            |
| Keep me signed in         |            |
| Log in                    |            |
| I forgot my username or p | assword    |
| Not a member yet?         | Sign up    |
|                           |            |
|                           |            |

3. On the first page when you log in you will see a list of your reported courses. If you have reached 12 hours of CLE you will see a note in green that your training is complete.

| cel                                                                                                    | broker                                                                                                    |                                                                                                    |                                                                                                    | VE Myle                                                                                                    | arning NEW                                                                                                    |                                      |                                                                                                    | -ial 🔤                                                                                      | • |
|----------------------------------------------------------------------------------------------------|----------------------------------------------------------------------------------------------------|----------------------------------------------------------------------------------------------------|----------------------------------------------------------------------------------------------------|----------------------------------------------------------------------------------------------------|----------------------------------------------------------------------------------------------------|--------------------------------------|----------------------------------------------------------------------------------------------------|---------------------------------------------------------------------------------------------|---|
|                                                                                                    | Atta                                                                                                    | orney<br>erse<br>higin  71145                                                                                                    | -                                                                                                    |                                                                                                    |                                                                                                    |                                      |                                                                                                    |                                                                                             |   |
| ۲                                                                                                    | Repo                                                                                                    | 101                                                                                                    |                                                                                                    |                                                                                                    |                                                                                                    |                                      |                                                                                                    |                                                                                             |   |
|                                                                                                    |                                                                                                    |                                                                                                    |                                                                                                    |                                                                                                    |                                                                                                    |                                      |                                                                                                    |                                                                                             |   |
| cow                                                                                                    | PLIANC                                                                                                    | e status                                                                                                    |                                                                                                    | -                                                                                                    | License de                                                                                                    | cails                                |                                                                                                    |                                                                                             |   |
| Complete<br>Great jobt It looks like you completed                                                       |                                                                                                    |                                                                                                    | State                                                                                                    | M                                                                                                    | Michigan                                                                                                    |                                      |                                                                                                    |                                                                                             |   |
| your requirements for this cycle. To<br>see a breakdown of your<br>requirements activate your Free trial |                                                                                                    | License #                                                                                                    | 71                                                                                                    | 1145                                                                                                    |                                                                                                    |                                      |                                                                                                    |                                                                                             |   |
| of th                                                                                                    | e profes                                                                                                    | sional accourt                                                                                                    | v.<br>se trial⇒                                                                                                    |                                                                                                    | CE Cycle                                                                                                    | 01/                                  | 01/2022 - 12/3                                                                                                    | 1/2022                                                                                      |   |
|                                                                                                    | velata?                                                                                                    | to figure ref.                                                                                                    |                                                                                                    |                                                                                                    |                                                                                                    |                                      |                                                                                                    |                                                                                             |   |
| coui                                                                                                    | rplete?<br>Il requir<br>RSES                                                                                                    | fo figure out :<br>ements. 65                                                                                                    | options                                                                                                    | REMOVED                                                                                                    | Fib                                                                                                    | er 40                                | Deemload P                                                                                                    | DF Report                                                                                   |   |
| coui                                                                                                    | rplete?<br>Il requir<br>RSES<br>Search o<br>COURSE                                                                                                    | ADDITIONAL<br>ourse history                                                                                                    | . OPTIONS                                                                                                    | REMOVED                                                                                                    | Fito                                                                                                    | er (0)                               | Deemload P                                                                                                    | DF Report                                                                                   | * |
|                                                                                                    | rpleta?<br>RSES<br>Search c<br>COURSE                                                                                                    | ADDITIONAL<br>ourse history                                                                                                    | . OPTIONS                                                                                                    | REMOVED                                                                                                    | Fib                                                                                                    | er (0)                               | Dewnload P<br>RATING<br>Rate course                                                                                                    | DF Report<br>HOURS                                                                          | * |
|                                                                                                    | ropieta?<br>RSES<br>Search c<br>COURSE<br>P                                                                                                    | ADDITIONAL<br>ourse history<br>Representing<br>Completed I<br>Webiner: ed                                                                                                    | options                                                                                                    | REMOVED                                                                                                    | Fib                                                                                                    | er (0)                               | Deemload P<br>RATING<br>Rate course<br>Rate course                                                                                                    | DF Report<br>HOURS<br>1<br>1.75                                                             | * |
|                                                                                                    | rpfess?<br>RSES<br>Search c<br>COURSE<br>P<br>A                                                                                                    | ADDITIONAL<br>ourse history<br>Representing<br>Completed I<br>Brown bags                                                                                                    | oPTIONS<br>oPTIONS<br>the cleant w<br>processory<br>wer acts evider<br>wer acts evider<br>wer acts evider<br>wer acts evider                                                                                                    | REMOVED<br>the mensal file<br>since                                                                                                    | ess<br>reed to know a                                                                                                    | er (0)                               | Dewnload P<br>RATING<br>Rate course<br>Rate course<br>Rate course                                                                                           | DF Report<br>HOURS<br>1<br>1.75<br>1                                                        | * |
|                                                                                                    | RSES<br>Search c<br>COURSE<br>P<br>P                                                                                                    | To figure out -<br>ements (3)<br>ADDITIONAL<br>ourse history<br>Representing<br>Completed (<br>Webinar, ot<br>Completed (<br>Brown bag; I<br>Completed (<br>Webinar, inv<br>Completed (                                                                                                    | COPTIONS                                                                                                    | REMOVED<br>ID mensal linence<br>ence<br>wrything you                                                                                                  | Fito<br>resis<br>meed to know a<br>asic tools for ad-                                                                             | er (0)<br>bout L.                    | Deemicoad P<br>RATING<br>Rate course<br>Rate course<br>Rate course<br>Rate course                                                                           | DF Report<br>HOURS<br>1<br>1.25<br>1<br>1.25                                                | * |
|                                                                                                    | RSES<br>Search C<br>COURSE<br>P<br>P<br>P                                                                                                    | To figure our energy of a second second seco                                                                                                    | c OPTIONS<br>c the client =<br>the client =<br>the cl          | REMOVED<br>Ith mensal lin<br>nore<br>www.thing.you<br>alusis: using it<br>ms, lesser inc                                                              | Film<br>essis<br>meed to know a<br>asic tools for ask<br>laded, and versit                                                        | er (0)<br>bout L.<br>vance<br>ct for | Deemicoad P<br>RATING<br>Rate course<br>Rate course<br>Rate course<br>Rate course<br>Rate course                                                            | DF Report<br>HOURS<br>1<br>1.75<br>1<br>1.25<br>1.5                                         | * |
|                                                                                                    | RSES<br>Search c<br>COURSE<br>P<br>P                                                                                                    | ADDITIONAL<br>automatics (3)<br>ADDITIONAL<br>ourse history<br>Representing<br>Completed (<br>Webinar) (4)<br>Completed (<br>Webinar) (4)<br>Completed (<br>Webinar) (4)<br>Completed (<br>Webinar) (4)<br>Completed (<br>Completed (<br>Completed | OPTIONS     OPTIONS     O                                                                                                    | REMOVED<br>Ith mental life<br>ince<br>waything you<br>ahisis: using b<br>are, leaser ince<br>nce                                                      | Fits etis asic tools for add                                                                                                    | er (0)<br>bout L.<br>vance           | Dewnkoad P<br>RATING<br>Rate course<br>Rate course<br>Rate course<br>Rate course<br>Rate course<br>Rate course                                              | DF Report<br>HOURS<br>1<br>1.25<br>1.5<br>1.25                                              | * |
|                                                                                                    | replaced a require replaced a require replaced a require replaced a require replaced a replaced a r | To Igune out-<br>ements. IS<br>ADDITIONAL<br>ourse history<br>Webinar: of<br>Completed I<br>Bromptog I<br>Bromptog I<br>Bromptog I<br>Bromptog I<br>Bromptog I<br>Bromptog I<br>Completed I<br>Completed I<br>Completed I<br>Completed I<br>Completed I<br>Completed I<br>Completed I<br>Completed I<br>Completed I<br>Completed I<br>Completed I<br>Completed I<br>Completed I                                                                                                    | a the cleant with a misuin<br>control of the cleant with<br>a the cleant with<br>a the cleant with<br>a the cleant with<br>a the cleant with<br>a the cleant with<br>a the cleant with<br>a the cleant<br>cleant with<br>a the cleant<br>cleant<br>cle | REMOVED<br>Ith mental life<br>ince<br>waything you<br>multication a                                                                                   | Fits<br>essis<br>i mend to know a<br>asic tools for ack<br>lucited, and versis<br>ad defense work                                 | er (0)<br>bout L.<br>vance           | Dewnskaad PA<br>RATING<br>Rate course<br>Rate course<br>Rate course<br>Rate course<br>Rate course<br>Rate course<br>Rate course                             | DF Report<br>HOURS<br>1<br>1.25<br>1.5<br>1.25<br>1.25<br>1.25                              | * |
|                                                                                                    | replaced at require                                                                                                    | ADDITIONAL<br>ADDITIONAL<br>ourse history<br>Representing<br>Completed 1<br>Webinar; ot<br>Completed 1<br>Webinar; im<br>Completed 1<br>Webinar; ot<br>Completed 1<br>Webinar; ot<br>Completed 1<br>Webinar; ot<br>Completed 1<br>Webinar; ot<br>Completed 1<br>Webinar; ot<br>Completed 1<br>Webinar; ot<br>Completed 1<br>Webinar; ot<br>Completed 1<br>Webinar; ot<br>Completed 1                                                                                                    | c OPTIONS<br>c the cleant with a mission<br>of the cleant with a mission of the cleant with a mission of the cleant with a mission of the cleant of the cleant of                                                                                                    | REMOVED<br>ith mensal linence<br>waything you<br>waything you<br>munication at<br>ferose, and th                                                      | Fits<br>ess<br>a need to know a<br>asic tools for ad-<br>luded, and verds<br>todefense work<br>e law                              | er (0)<br>bout L.<br>vance           | Dewnload P<br>RATING<br>Rate course<br>Rate course<br>Rate course<br>Rate course<br>Rate course<br>Rate course<br>Rate course<br>Rate course<br>Rate course | DF Report<br>HOURS<br>1<br>1.25<br>1.5<br>1.25<br>1.5<br>1.25<br>1.5<br>1.5                 | * |
|                                                                                                    | replaner<br>RSES<br>Search c<br>COURSE<br>P<br>P<br>P<br>P<br>P<br>P<br>P<br>P                                                                                                    | To Figure out-<br>envents. G<br>ADDITIONAL<br>ourse history<br>Webiner of<br>Webiner of<br>Completed E<br>Webiner of<br>Completed E<br>Webiner of<br>Completed E<br>Webiner of<br>Completed E<br>Webiner of<br>Completed E                                                                                                    | c OPTIONS<br>c DPTIONS<br>c DPTIONS                                                                                                    | REMOVED<br>Ith mental life<br>ence<br>werything you<br>allosic using th<br>ent, lesser inco<br>nce<br>munication at<br>munication at<br>the state's e | Fitu<br>Fitu<br>ress<br>a mend to know a<br>asic tools for add<br>lucket, and vends<br>hudet, and vends<br>work<br>a law<br>apert | er (0)<br>bout L.<br>vance           | Dewnload P<br>RATING<br>Rate course<br>Rate course<br>Rate course<br>Rate course<br>Rate course<br>Rate course<br>Rate course<br>Rate course<br>Rate course | DF Report<br>HOURS<br>1<br>1.25<br>1.5<br>1.25<br>1.75<br>1<br>1.5<br>1<br>1<br>5<br>1<br>1 | * |

4. If you would like a report you can download and share with your local grant office, MIDC coordinator, or training person, click the download PDF report option. This is what the report looks like:

| CE Repor                                                                                  | t                            |                                                                |                                                         | 💠 cebro                                          | ker     |
|-------------------------------------------------------------------------------------------|------------------------------|----------------------------------------------------------------|---------------------------------------------------------|--------------------------------------------------|---------|
| Created: Monday, Sept                                                                     | ember 12, 2022               | 9:49 PM                                                        |                                                         |                                                  |         |
| Details                                                                                   |                              |                                                                |                                                         |                                                  |         |
| Neme<br>KRISTIN LANOY<br>Renge Selected<br>All                                            | License /<br>Number<br>71145 | Certificate                                                    | License / Certificate<br>Issue Date                     | Profession Name<br>Attorney                      |         |
| CE Summary                                                                                |                              |                                                                |                                                         |                                                  |         |
| Course                                                                                    | Completed                    | Provider                                                       | Reported by                                             | Subject areas<br>covered                         | Credita |
| Sepreserving the<br>Sent with Merriel<br>Bress                                            | 9/2/2022                     |                                                                | Kristin Lavoy                                           | CLE Courses<br>Relevant to indigent<br>Defense   | 1       |
| 99-18548022                                                                               |                              |                                                                |                                                         |                                                  |         |
| Nebinar: Other Acta<br>Inidence<br>/ 20-836238                                            | 8232222                      | WAYNE COUNT<br>CRIMINAL<br>ADACCACY<br>PROCESSIN<br># 50-33578 | rs wayne<br>countys<br>csamaa<br>Advocacy<br>Phogeam    | CLE Coanses<br>Relevant to indigent<br>Defense   | 1.75    |
| Brown Bag: Taking II<br>Jp: Everything You<br>Weed to Know About<br>Interlocatory Appends | 8/17/2922                    | WAYNE COUNT<br>CRIMINAL<br>PHOSE ANY                           | rs www.e<br>countrys<br>craminal<br>ablocacy<br>PROGRAM | CLE Coarses<br>Balavant to indigent<br>Defense   | 1       |
| Arbiner: Investigative<br>Inalysis: Using Rasic<br>Cold for Advanced                      | 85/2022                      | WAYNE COUNTY<br>CRIMINAL<br>ADVICACY                           | rs www.e<br>countys<br>ceanad                           | CLE Courses<br>Relevant to indigent<br>Defense   | 1.25    |
| 20-025607                                                                                 |                              | # 50-30578                                                     | PHOSPAN                                                 |                                                  | 1.25    |
| Irown Beg: Jary<br>netructions, Lesser<br>netwated, and Ventiot                           | 6/28/2022                    |                                                                | Krislin Lavoy                                           | CLE Courses     Relevant to indigent     Defense | 1.5     |
| Forms<br># 99-18546702                                                                    |                              |                                                                |                                                         |                                                  | 1.5     |
| Aubinar: Other Acts<br>Evidence                                                           | 6/9/2022                     | WAYNE COUNTY<br>CRUMINAL<br>ADVOCACY                           | CS WATNE<br>COUNTYS<br>COMMINAL                         | CLE Costnes     Belovant to indigent     Defense | 1.75    |
|                                                                                           |                              | #50-33578                                                      | PROGRAM                                                 |                                                  | 1.75    |
| Webinar: Non-Verbal<br>Communication and<br>Defense Work                                  | 5252022                      | WAYNE COUNTY<br>CRIMINAL<br>SERVICIONICY                       | COUNTYS                                                 | CLE Courses<br>Relevant to indigent<br>Detensie  | 1       |
| # 20-030372                                                                               |                              | # 50-53578                                                     | PROGRAM                                                 |                                                  |         |
| Webinar: Firearma, Self                                                                   | 5/73/2022                    | WAYNE COUNTY                                                   | IS WAYNE                                                | CLE Courses                                      | 1.5     |
|                                                                                           |                              |                                                                |                                                         |                                                  |         |